## Instrukcja umożliwiająca zrezygnowanie z kierunku, na który zostało się przyjęty

1. Zaloguj się na swoje konto w Portalu Kandydata.

|                   | Panel logowania      |  |
|-------------------|----------------------|--|
| E-mail @gmail.com |                      |  |
| Hasio             |                      |  |
|                   | ZALOGUJ SIĘ          |  |
|                   | Nie pamiętasz hasła? |  |

2. Wejdź w kafelek "Wyniki kwalifikacji".

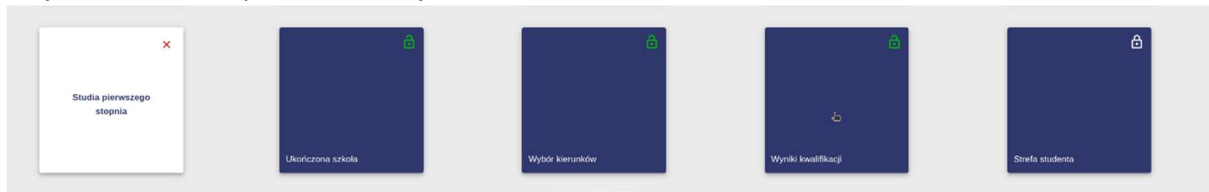

3. Dla kierunku, na który zostałeś/zostałaś przyjęty/a pojawił się przycisk REZYGNUJĘ – należy go kliknąć, jeśli chcesz zrezygnować z przyjęcia na studia.

| Wyniki kwalifikac<br>Dla wybranego kieru<br>Niezłożenie dokumer | ji<br>ku, na który zostaleś zakwalifikowany/zakwalifikowana, należy wydrukować podanie<br>tów dla danego kierunku jest równoznaczne z rezygnacją ze studiów na danym kierui<br>tów | oraz złożyć wszystkie dokument<br>nku. | y w odpowiednim terminie. |          |
|-----------------------------------------------------------------|----------------------------------------------------------------------------------------------------|----------------------------------------|---------------------------|----------|
| Język                                                           | Kierunek                                                                                                    | Punkty                                 | Status                    |          |
| -                                                               | aktuariat i analiza finansowa, stacjonarne, licencjackie                                                                                                    | 480.0                                  | przyjęty                  | REZYUNUĘ |

 Pojawi się okno, w którym należy wypełnić informację, w jaki sposób chcesz odebrać dokumenty. Należy również przepisać tekst z obrazka (służy to zabezpieczeniu przypadkowej rezygnacji ze studiów). Po wybraniu formy odbioru dokumentów oraz przepisaniu tekstu należy kliknąć przycisk REZYGNUJĘ.

|                                                                                            | Punkty / Oceny wpisane przez kandydata               | Poziom                                              | Liczba puktów w systemie PL   |
|--------------------------------------------------------------------------------------------|------------------------------------------------------|-----------------------------------------------------|-------------------------------|
|                                                                                            | Potwierdzenie rezygnacji z kierunku: aktuariat i     | analiza finansowa, stacjonarne, licencjackie        |                               |
| ęzyk angielski                                                                             | Po zatwierdzeniu rezygnacji nie będzie możliwości    | przywrócenia przyjęcia (statusu "Przyjętego") na st | udia w Politechnice Łódzkiej. |
| ęzyk angielski                                                                             | Wybierz jedno:                                       |                                                     |                               |
|                                                                                            | O Rezygnuję ze studiów - proszę o odes               | lanie dokumentów na mój adres                       |                               |
| matematyka                                                                                 | Rezygnuję ze studiów - odbiorę dokum                 | nenty osobiście na Wydziale prowadzącym kierunek    | Dane adresowe                 |
| natematyka                                                                                 |                                                      |                                                     |                               |
| żeli wyniki nie zostały przeliczone poprawnie - sł                                         |                                                      |                                                     |                               |
| Kandydaci z obywatelstwem polskim - Dział F     Kandydaci bez obywatelstwa polskiego - Cen |                                                      |                                                     |                               |
|                                                                                            | Tej technologii juž z nami nie<br>stworzysz. Szkoda, |                                                     |                               |
| /yniki kwalifikacji                                                                        | Desenies taket a chronica                            |                                                     |                               |
| a wybranego kierunku, na który zostaleś zakwali                                            | C Wpisz właściwy tekst                               |                                                     |                               |
| ezłożenie dokumentów dla danego kierunku jest                                              | Tej technologii już z nami nie stworzysz. Sz         | koda.                                               |                               |
|                                                                                            |                                                      |                                                     |                               |
|                                                                                            |                                                      |                                                     | ANULUJ REZYGNUJĘ              |

5. W zależności od szybkości łącza, możesz chwilę oczekiwać na realizację rezygnacji w Portalu Kandydata.

6.

| Jeżeli wszystko zakończy się sukcesem, przy kierunku na kto                                                                                                    | óry wcześniej byłeś/była                    | ś przyjęty/a |
|----------------------------------------------------------------------------------------------------|---------------------------------------------|--------------|
| zobaczysz status <i>rezygnacja</i> .                                                                                                    |                                             |              |
| Jeżeli wyniki nie zostały przeliczone poprawnie - skontaktuj się z:                                                                                                    |                                             |              |
| <ul> <li>Kandydaci z obywatelstwem polskim - Dział Rekrutacji</li> <li>Kandydaci bez obywatelstwa polskiego - Centrum Współpracy Międzynarodowej</li> </ul>                                                                   |                                             |              |
| Wyniki kwalifikacji                                                                                                    |                                             |              |
| Dla wybranego kierunku, na który zostałeś zakwalifikowany/zakwalifikowana, należy wydrukować podanie oraz złożyć w<br>Niezłożenie dokumentów dla danego kierunku jest równoznaczne z rezygnacją ze studiów na danym kierunku. | vszystkie dokumenty w odpowiednim terminie. |              |
| Język Kierunek                                                                                                    | Punkty                                      | Status       |
| aktuariat i analiza finansowa, stacjonarne, licencjackie                                                                                                    | 480.0                                       | rezygnacja   |
|                                                                                                    |                                             |              |